# Změna sazeb DPH 2024

#### v katalogu, skladovém hospodářství a kalendářích smluv (verze 23.00 případně 24.00-aktualizace leden 2024)

Od 1. 1. 2024 se zavádí opět pouze jedna snížená sazba daně, a to 12 %. Sazba 21 % zůstává beze změny. Dochází k přesunům u jednotlivých položek zboží a služeb mezi sazbami a úpravě příloh zákona. Dodání části knih a tiskovin (včetně elektronických), které jsou doposud zařazené ve druhé snížené sazbě DPH, bude nově osvobozeno od DPH s nárokem na odpočet daně. Plnění na výstupu se uvede na řádku 26 přiznání.

## 1. Přidání sazeb do katalogu DPH

Katalog se nachází v Katalogy -> Číselníky -> Katalog DPH.

#### Sazba DPH 12%

Nastavíte se na řádek s kódem snížené sazby(15%) Klávesou *Ctrl+Insert* vytvoříte kopii snížené sazby. V opravě změníte kód sazby (např. na 12), upravíte sazbu na 12 % a přepíšete význam položky. Upravíte *platnost od: 01.01.2024, platnost do:* zůstane prázdná. Řádky přiznání zůstávají stejné. Máte-li vyplněn nadpis pro vstup a výstup, upravte ho odpovídajícím způsobem. Nakonec upravíte hodnoty účetního číselníku. Hodnotu můžete přidat zde. V poli pro zadání hodnoty účetního číselníku si klávesou *Ctrl+Enter* vyvoláte nabídku číselníku a zde pomocí klávesy *Insert* přidáte novou hodnotu. Vyplněnou položku uložíte.

Pokud máte v katalogu více kódů se sazbami 15% (dovoz zboží vytvořte odpovídající pro sazby 12% podle uvedeného postupu.

Nakonec zkontrolujte v účetnictví v účetním rozvrhu, zda je v účetním číselníku DPH pro rok 2024 přidaný kód sazby ve správném období, případně jej doplňte.

Kód DPH: 12 Sazba: 12.00% Význam : Sazba 12% tuzemsko Platnost : 01.01.2024-Navazuje na kód : Kód pro EDI zprávy : Význam : 15 Na vstupu i výstupu S nárokem na odpočet Použití: Režim Text na dokladu: Řádky vzor 16 od 01.01.2009 na vstupu: **41P** na výstupu: **2** osta přiznání 17 až 21 od 01.01.2011 na vstupu: **41P** na výstupu: **2** osta Zahrnout do dňového výkazu: **Ano** Ve výkazu přidat k sazbě s kódem: ostatní: ostatní: Nadpis výstup : Sazba 12% vstup : Vazba na účetní číselník [DPH ] Hodnota pro vstup :12 pro výstup:12

U sazeb 10% a 15 % upravte *platnost do: 31.12.2023*. V případě, že máte v roce 2023 nějaké nevyúčtované zdaněné zálohy, smlouvy před rokem 2024, platnost sazeb neukončujte.

#### Sazba DPH 0% osvobozené plnění knihy

Založte sazbu pro osvobozené plnění dle vzoru

| Kód DPH: OK Sazba: 0.00%          | Platnost             | : 01.01.2024-        |
|-----------------------------------|----------------------|----------------------|
| Význam : Sazba DPH 0 % knihy      |                      | Navazuje na kod :    |
| Použití: Na vstupu i výstupu S m  | nárokem na odpočet 🚽 | Kód pro EDI zprávy : |
| Režim :                           |                      |                      |
| Text na dokladu:                  |                      |                      |
| Řádky vzor 16 od 01.01.2009 i     | na vstupu: na vý     | stupu: ostatní:      |
| přiznání 17 až 21 od 01.01.2011 m | na vstupu: na vý     | stupu: 26 ostatní:   |
| Żahrnout do daňového výkazu: Ano  | Ve výkazu přidat k   | sazbě s kódem:       |
| Nadpis výstup :                   |                      |                      |
| vstup :                           |                      |                      |
| Vazba na účetní číselník [DPH     | ] Hodnota pro vstup  | : pro výstup:00      |

# 2. Uplatňování DPH při změně sazeb

Při změně sazeb vznikají problémy s uplatněním DPH, pokud byly poskytnuty zálohy (platby) **s původní sazbou DPH** a zdanitelné plnění (vyúčtování) je již za účinnosti nové sazby. V těchto případech se postupuje podle § 37a zákona o DPH.

# 3. Změna sazeb položek DPH v prodejním skladu

Změna se provádí v katalogu zboží hromadně pro všechny sklady. Ve *Skladové hospodářství -> Katalogy -> Zboží* stisknete klávesu *Ctrl-C* (Hromadná změna sazby DPH). V otevřeném okně vyplníte původní sazbu, kterou chcete nahradit, a novou sazbu. V položkách pro zadání sazby lze vyvolat nabídku klávesou *Ctrl+Enter*. Chcete-li přepočítat prodejní ceny skladových položek podle nové daně zaškrtněte mezerníkem *Přepočítat prodejní ceny.*. a zvolte která cena se při přepočtu nezmění. Přepočítají se všechny prodejní ceny včetně dealerských. Nastavení ceny je pro přepočet společné a nelze nastavit, že se u některých skladů neměnila prodejní cena bez daně a u některých cena s daní.

### 4. Změna sazeb položek DPH ve velkoobchodním skladu

Změna se provádí ve stavu na skladě. Ve *Skladové hospodářství -> Stav, doklady* stisknete *F10* a v menu vyberete *Hromadná změna DPH*. Pro změnu DPH u všech položek necháte prázdné Číslo materiálu i podpoložku. Vyplníte pouze *Původní DPH* a *Nové DPH* a potom potvrdíte změnu. Změna se provede pro všechny skladové položky, které mají kód DPH odpovídající hodnotě v položce *Původní DPH*. Současně se provede přepočet všech prodejních cen.